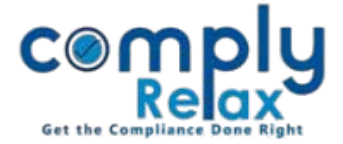

## **Register of Share Transfer**

Register of share transfer has been successfully added to the dashboard. You need not do anything additional to make this register. You can just add the share transfer entries as usual and system will utilize that information for generating the register of share transfer.

You can review or download the register by following aforementioned steps-

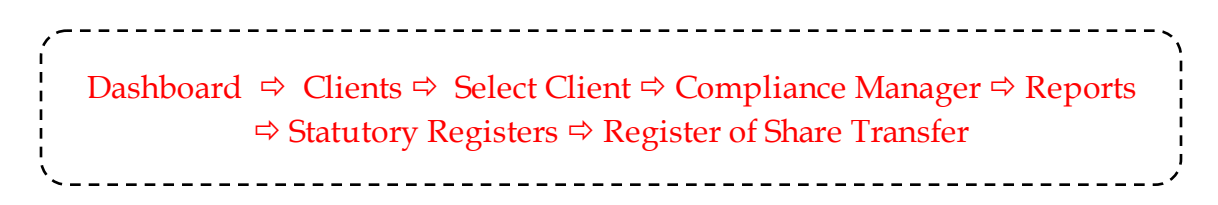

Following window shall appear after via the abovementioned navigation. You can view the register here. And the excel file of same can be downloaded using the download button.

|                    | =                          |                                                 |                                  |                    | Sw                                   | itch Client 👻                | 🗭 Exit Company               |   |
|--------------------|----------------------------|-------------------------------------------------|----------------------------------|--------------------|--------------------------------------|------------------------------|------------------------------|---|
| 📕 Masters 🛛 🗸      | Home / Statuto             | ry <u>Registers</u> / Register of Share Transfe | r                                |                    |                                      |                              | O Date                       |   |
| 🚔 Meetings         |                            |                                                 |                                  |                    |                                      |                              | Download                     | > |
| Corporate Actions  | REGISTER OF SHARE TRANSFER |                                                 |                                  |                    |                                      |                              |                              |   |
| Compliance Tracker | S.No. Date<br>Registr      | e of Transferor's Name and ration Address       | Transferor's Shar<br>Folio No. o | e Transferred Amou | unt Transferee's Name and<br>Address | Transferee's Cert<br>Folio N | ificate Class Remarks<br>No. |   |
| Associated Company | 1 1                        | 2024 JEAN AND A LONG                            | Share<br>02 4000                 | es No.             | 00 Dem Lind 225 Conind               | 02                           | 4 Faring                     |   |
| Annual Filing      |                            |                                                 |                                  |                    |                                      |                              |                              |   |
| Reports            |                            |                                                 | 1                                |                    |                                      |                              |                              |   |
| 🗐 dms              |                            |                                                 |                                  |                    |                                      |                              |                              |   |
| ! Do's & Dont's    |                            |                                                 |                                  |                    |                                      |                              |                              |   |

\*For making the entries of share transfer you may following these steps:

Please note that before making any entry for transfer, transferee's name should be added as shareholder.

Also you may split the share certificate accordingly using the split share feature available is shareholder master.

Private Circulation only